## RECLAMACIONES AL LISTADO DE PREINCRIPCIONES EN EL PROCESO DE ADMISION DE FORMACION PROFESIONAL

Acceder a la Sede Electrónica del Ministerio de Educación y Formación Profesional. Acceder a la opción de *Buscar* trámites.

| Inicio ¿Qué es? Trámites Normativa Información y ayuda                                           |                                            |                          |                                  |
|--------------------------------------------------------------------------------------------------|--------------------------------------------|--------------------------|----------------------------------|
| Sede electrónica                                                                                 |                                            |                          |                                  |
|                                                                                                  |                                            | •?                       | Verificación de CSV              |
| Buscar trámites Mis expedientes Mis notificaciones                                               | Convocatorias<br>próximas al cierre        | Ayuda                    | Verificación de<br>certificados  |
|                                                                                                  |                                            |                          |                                  |
| 📢 Campañas                                                                                       | 🛃 Trámites desta                           | acados                   |                                  |
| Olimpiadas nacionales. Economia y proximamente Matemáticas Junior                                | Homologación títulos ex                    | xtranjeros no universita | arios                            |
| Ayudas a las actividades por parte de confederaciones, federaciones y asociaciones de<br>alumnos | <ul> <li>Equivalencias de estud</li> </ul> | dios españoles con los   | Títulos de Formación Profesional |

Buscaremos el texto *formación profesional* en el campo texto. El objetivo es localizar el trámite original donde se realizó la solicitud de preinscripción:

| Sede Electrónica - Ministerio de Educación y Formación Profesional                                                                                                    |
|----------------------------------------------------------------------------------------------------|
| Búsqueda                                                                                                    |
| Introduzca los criterios de búsqueda (utilice las comillas para realizar una búsqueda exacta del texto):                                                                                                    |
| Texto: formacion profesional Buscar                                                                                                    |
| Plazo de presentación: 🗌 Abierto 🖌                                                                                                    |
| rámites obtenidos como resultado de su consulta. Seleccione el trámite deseado en el Ministerio de Educación y Formación Profesional                                                                                                    |
| Resultados del 1 al 20 de 25 trámites Distension 1 2 Siguiente                                                                                                    |
| Admisión de alumnos/as para estudios de Formación Profesional en los centros públicos de las ciudades de Ceuta y Melilla (Ceuta. Curso 2021-2022 -<br>Formación Profesional Básica) S N1 ADDIA<br>Información 🥼 Acceso                            |
| Admisión de alumnos/as para estudios de Formación Profesional en los centros públicos de las ciudades de Ceute y Melilla (Ceuta. Curso 2021-2022 -<br>Formación Profesional Grado Medio modalidad a distanca) 🔹 אז 💷 🔹                            |
| Admisión de alumnos/as para estudios de Formación Profesional en los centros públicos de las ciudades de Ceuta y Melilla (Ceuta. Curso 2021-2022 -<br>Formación Profesional Grado Medio modalidad Presencial) a N1 2003<br>Información 2 Acceso   |
| Admisión de alumnos/as para estudios de Formación Profesional en los centros públicos de las ciudades de Ceuta y Melilla (Ceuta. Curso 2021-2022 -<br>Formación Profesional Grado Superior modalidad a distancia) INI ATTEN<br>Información Acceso |

Una vez localizado el trámite, accederemos a él mediante el mismo usuario con el que realizamos la solicitud original.

En el trámite debemos ver nuestra solicitud y pulsaremos en la opción Gestionar incidencia:

|                        | _                                                            |                                                                                                    |  |  |
|------------------------|--------------------------------------------------------------|----------------------------------------------------------------------------------------------------|--|--|
| rmación conv           | rocatoria 🕐                                                  | e Gestionar incidencia e Cerrar ses                                                                                                    |  |  |
| Admis<br>de Ce<br>N1 📲 | sión de alumnos/as para e<br>uta y Melilla (Ceuta. Curso<br> | studios de Formación Profesional en los centros públicos de las ciudades<br>2021-2022 - Formación Profesional Grado Superior modalidad Presencial) |  |  |
| F                      | ase actual : Subsanación                                     | Plazo : 13/07/2021 hasta 14/07/2021 23:59:59                                                                                                    |  |  |
|                        |                                                              |                                                                                                    |  |  |
|                        |                                                              | Número total de solicitudes: 1                                                                                                    |  |  |
| D                      | Solicitante:                                                 | Número total de solicitudes: 1                                                                                                    |  |  |
|                        | Solicitante:                                                 | Número total de solicitudes: 1                                                                                                    |  |  |
|                        | Solicitante:                                                 | Número total de solicitudes: 1                                                                                                    |  |  |

Al pulsar en *gestión de incidencias* nos aparece la ventana de las incidencias asociadas a la solicitud. Aquí deberemos pulsar en el botón *Nueva incidencia*:

|                                | Interesado: PEREZ RIVAS, SALVADOR - 25677303B - salva.perez@gmail.com - 669520 |
|--------------------------------|--------------------------------------------------------------------------------|
|                                | 👩 Cerrar                                                                       |
| Gestión de incidencias N1 2000 |                                                                                |
| Fase actual : Plazo abierto    | Plazo : 26/09/2019 hasta                                                       |

En el formulario de la incidencia rellenaremos los campos y pulsaremos el botón Terminar.

|    |                                                                                                    | (*)Datos de carácter                                                                   |
|----|----------------------------------------------------------------------------------------------------|----------------------------------------------------------------------------------------|
|    |                                                                                                    | Terminar                                                                               |
|    |                                                                                                    | 1                                                                                      |
|    | Datos identificativos                                                                                                    |                                                                                        |
|    | Solicitante. Si los datos recuperados NO COINCIDEN con el usuario al                                                                                                    | que le ha ocurrido la incidencia, especifiquelo en la descripción del primer diálogo : |
|    | Datos de la incidencia                                                                                                    |                                                                                        |
| >  | Descripción corta (*):                                                                                                    |                                                                                        |
|    | Diálogo Eliminar                                                                                                    |                                                                                        |
|    | Descripción incidencia (*):                                                                                                    |                                                                                        |
|    | Incluya un archivo si lo considera necesario (máximo 0,5 Mb) :                                                                                                    | Examinar) No se ha seleccionado ningún archivo.                                        |
|    | Fecha generación solicitante :                                                                                                    |                                                                                        |
|    | Respuesta :                                                                                                    |                                                                                        |
|    | Archivo contestación gestor :                                                                                                    |                                                                                        |
|    | Fecha de contestación :                                                                                                    |                                                                                        |
| \$ | Si quiere volver a la Pulse aquí<br>convocatoria original :                                                                                                    |                                                                                        |
|    | Puede añadir hasta un máximo de TRES diálogos sin haber recibido<br>contestación. Para añadirlo, seleccione la opción "Dialogo" de la lista<br>de valores y pulse el botón Añadir : | <ul> <li>✓ Āñadir diálogo</li> </ul>                                                   |
|    |                                                                                                    | 1                                                                                      |
|    |                                                                                                    |                                                                                        |